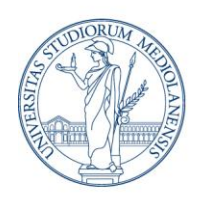

Direzione ICT Settore UNISID – Servizi ICT per gli Ambienti di Lavoro delle Direzioni e dei Dipartimenti

### **ENROLLMENT E CONFIGURAZIONE MACOS**

| Data ultime modifiche | 04/06/2025 |
|-----------------------|------------|

#### PREREQUISITI

Prima di iniziare il processo di configurazione, assicurarsi che la macchina sia connessa alla **rete**. Se il Mac non è connesso alla rete cablata (consigliata), verrà richiesto successivamente di selezionare la rete **Wi-Fi**. È possibile utilizzare la rete wireless di Ateneo "eduroam", inserendo i dati di accesso relativi al proprio account o un'altra rete.

<u>Attenzione: non</u> utilizzare gli strumenti di migrazione dati forniti da Apple quali Time Machine o Assistente Migrazione, in quanto potrebbero comportare malfunzionamenti e corrompere le funzionalità del dispositivo. Si consiglia quindi di importare i dati dal vecchio dispositivo utilizzando **OneDrive**, che sincronizzerà gli stessi nel nuovo Mac in automatico una volta completata la procedura di configurazione (punto 8), oppure attraverso dischi esterni.

### 1. PRIMO ACCESSO

Dopo aver acceso il Mac, procedere come di consueto a settare le preferenze di configurazione inziale, in particolare lingua, forma di riferimento e accessibilità.

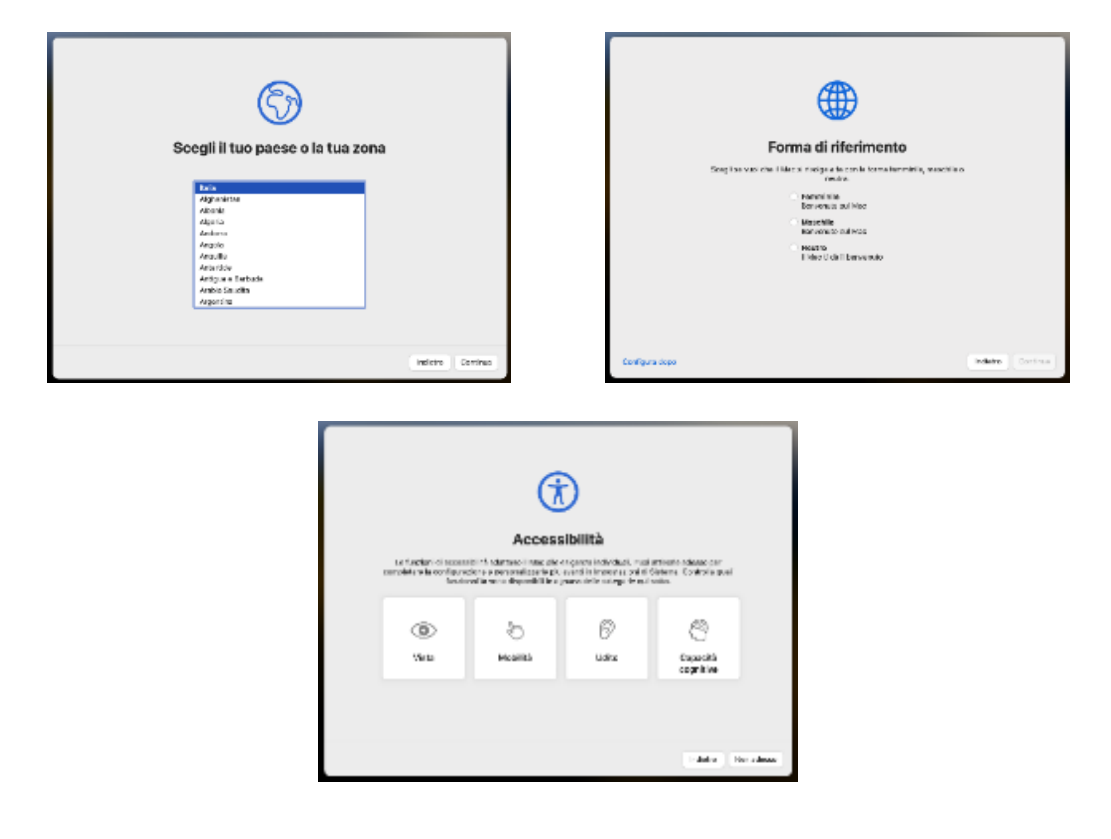

Settore UNISID - Servizi ICT per gli Ambienti di lavoro delle Direzioni e di Dipartimenti

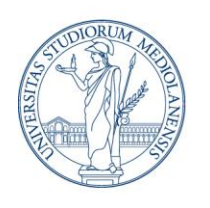

Direzione ICT Settore UNISID – Servizi ICT per gli Ambienti di Lavoro delle Direzioni e dei Dipartimenti

### 2. REGISTRAZIONE MAC

In seguito, questa schermata indicherà che il dispositivo verrà inserito nel sistema di gestione centralizzata dei dispositivi dell'Università degli Studi di Milano, che garantisce le funzionalità e le conformità di Ateneo.

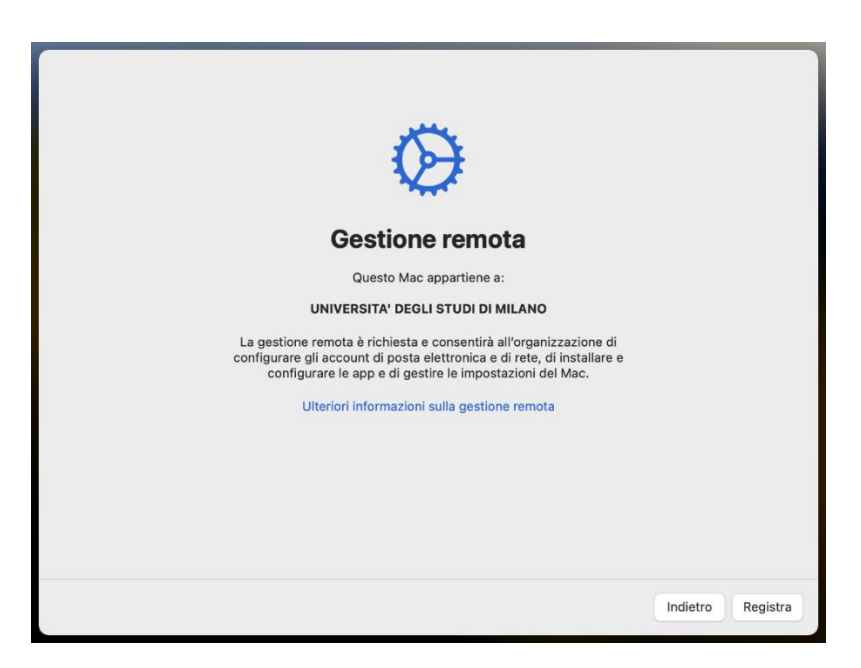

Si può procedere quindi all'autenticazione da parte dell'utente con email e password di Ateneo, compreso **MFA**, in modo tale che il Mac venga registrato su InTune.

| Microsoft                                                    |
|--------------------------------------------------------------|
| Accedi                                                       |
| @unimi.it                                                    |
| Se non si ha un account, fare clic qui per crearne uno.      |
| Problemi di accesso all'account?                             |
|                                                              |
| Indietro Avanti                                              |
|                                                              |
| C Opzioni di accesso                                         |
|                                                              |
| Condizioni per l'utilizzo Privacy e cookie Accessibilità ••• |

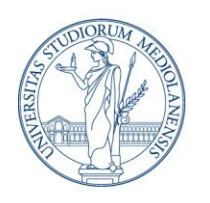

Direzione ICT Settore UNISID – Servizi ICT per gli Ambienti di Lavoro delle Direzioni e dei Dipartimenti

### 3. CREAZIONE ACCOUNT LOCALE

Successivamente verrà richiesta la creazione di un **account locale**, con nome completo e nome account <u>già precompilati</u>; in questa prima fase è necessario inserire una <u>password temporanea</u>, che in seguito verrà sovrascritta da quella dell'account di Ateneo.

| Crea un account del computer<br>Inserisci le seguenti informazioni per creare l'account del computer. |                                                |  |  |  |
|----------------------------------------------------------------------------------------------------|------------------------------------------------|--|--|--|
| Nome completo:<br>Nome account:                                                                       | Questo sarà il nome della tua cartella Inizio. |  |  |  |
| Password:                                                                                             | ••••••                                         |  |  |  |
| Suggerimento:                                                                                         | opzionale                                      |  |  |  |
|                                                                                                    | Indietro                                       |  |  |  |

Infine, si richiederà di abilitare la localizzazione automatica (si consiglia di abilitarla).

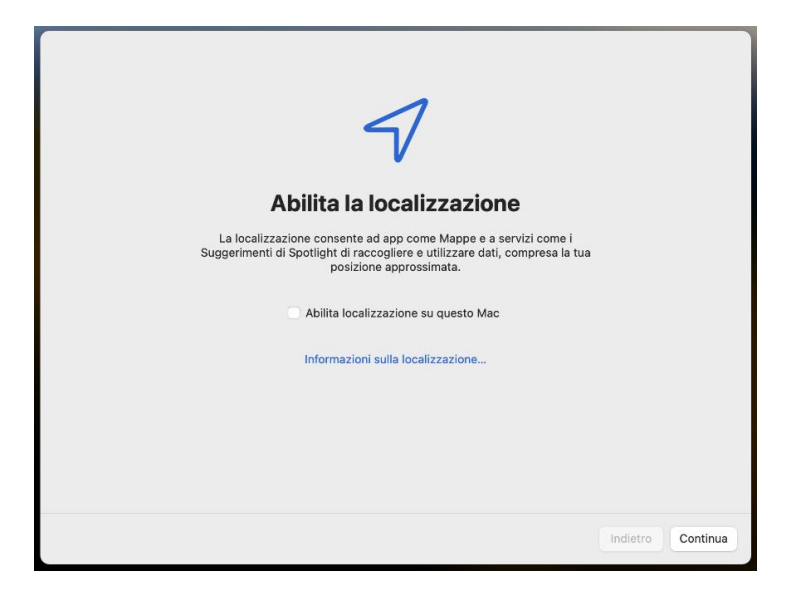

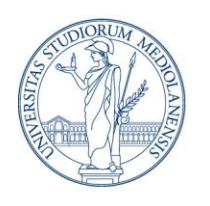

Direzione ICT Settore UNISID – Servizi ICT per gli Ambienti di Lavoro delle Direzioni e dei Dipartimenti

### 4. INGRESSO NEL DESKTOP

Dopo aver effettuato le configurazioni iniziali, si entrerà nel Desktop del Mac. Saranno in automatico applicate varie impostazioni, tra cui lo **sfondo** di Dipartimento e bisognerà attendere alcuni minuti prima che compaiano dei **pop-up** con alcune informazioni (elementi in background di Microsoft).

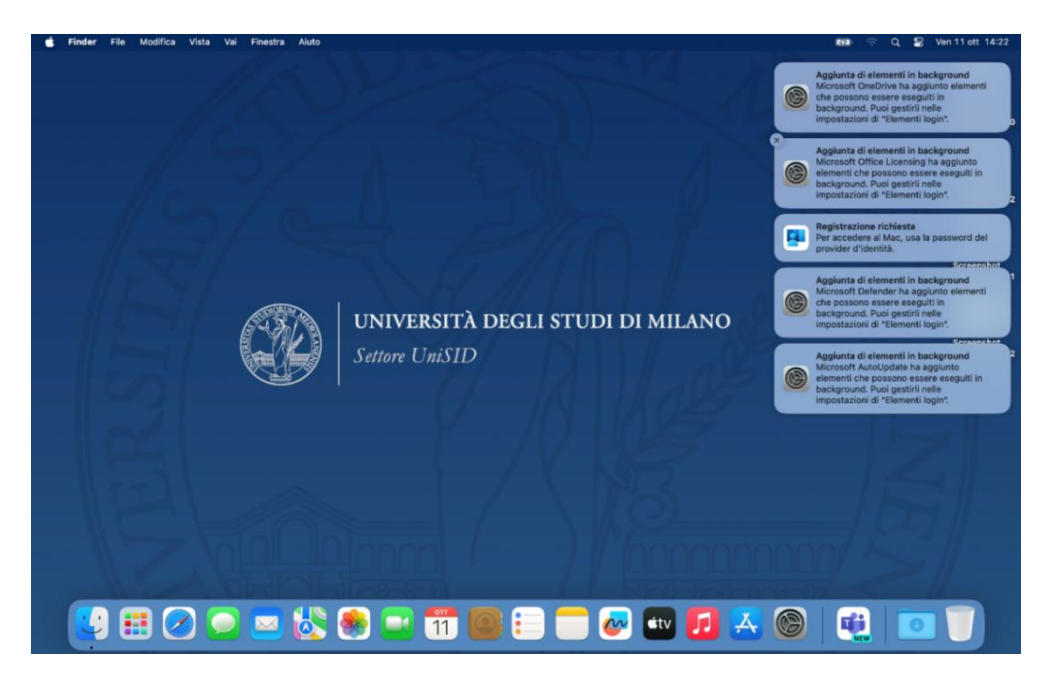

Nel frattempo, verranno installate le applicazioni quali **Portale Aziendale, Defender, Remote Help, Universal Print, Suite Office 365 (compresi Teams e Outlook)**.

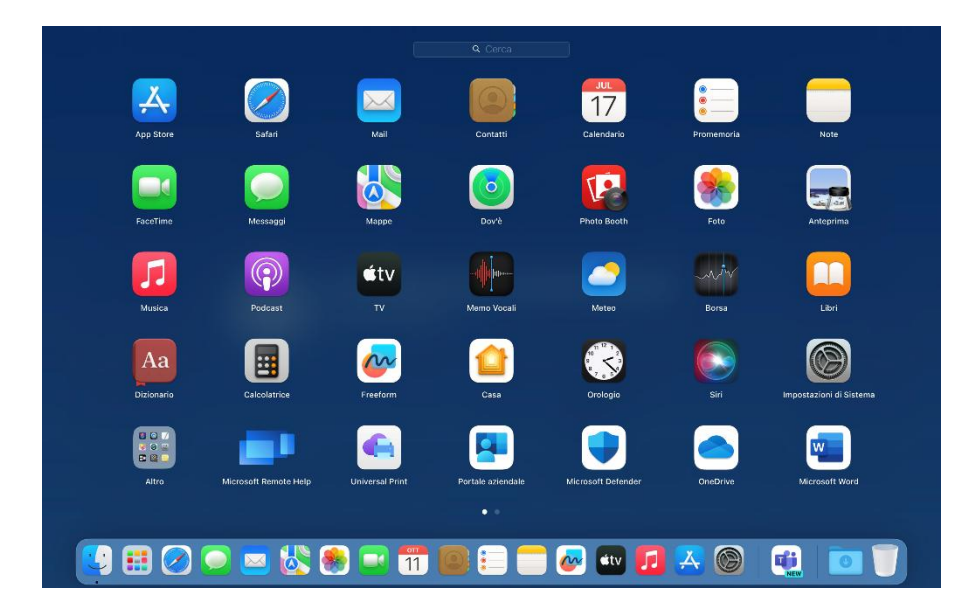

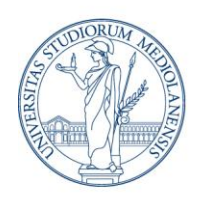

Direzione ICT Settore UNISID – Servizi ICT per gli Ambienti di Lavoro delle Direzioni e dei Dipartimenti

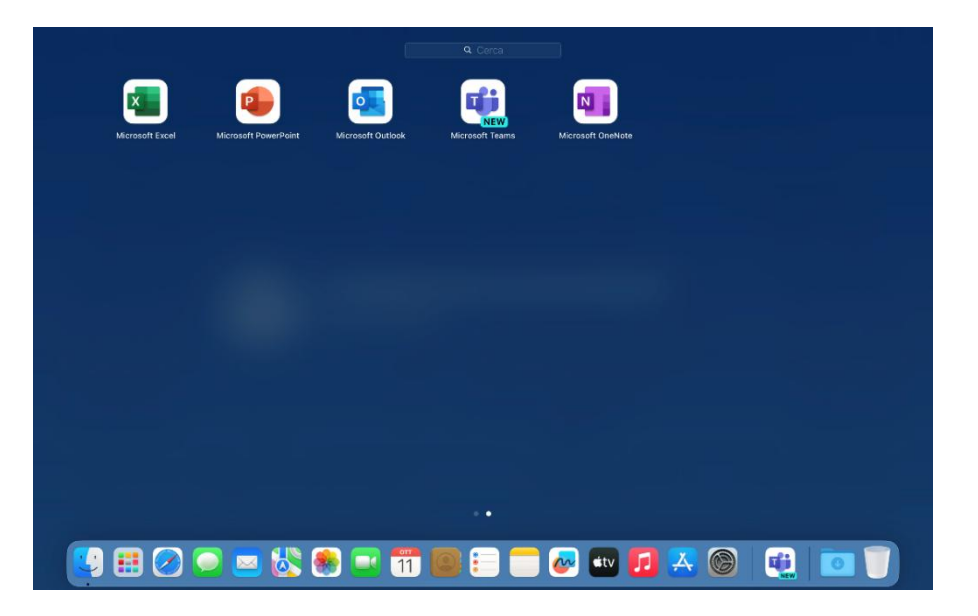

In questa fase non è richiesto alcun intervento da parte dell'utente e si consiglia inoltre di <u>non aprire</u> le applicazioni Microsoft appena installate finché non è stata portata a termine la sincronizzazione con Single-Sign-On (**SSO**), che permetterà successivamente l'inserimento automatico delle credenziali. Una volta installato, Teams si aprirà in automatico, pertanto chiuderlo dalla barra dei menu dopo aver fornito le autorizzazioni richieste.

### 5. SINCRONIZZAZIONE PASSWORD CON ENTRA ID

Il processo che permetterà di sincronizzare la password locale del Mac con la password di Entra, la stessa della posta elettronica di Ateneo, verrà indicato dalla comparsa del pop-up di "**Registrazione richiesta**: Per accedere al Mac, usa la password del provider di identità".

NB: Se il pop-up non risultasse visibile in primo piano, potrebbe essere necessario cliccare sulla data nella barra in alto a destra per mostrare le notifiche.

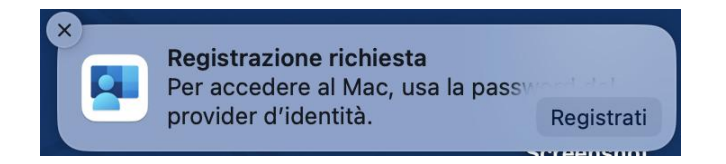

<u>Attenzione</u>: questo pop-up potrebbe risultare <u>instabile</u> (appare e scompare), quindi si consiglia di attendere che rimanga fisso per qualche minuto prima di cliccare per evitare di ripetere il processo di registrazione. Se dopo una lunga attesa il pop-up non comparisse o dovesse bloccarsi dopo averci cliccato, si consiglia un riavvio della macchina.

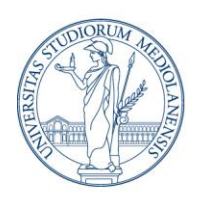

Direzione ICT Settore UNISID – Servizi ICT per gli Ambienti di Lavoro delle Direzioni e dei Dipartimenti

Dopo aver cliccato sul pop-up di registrazione richiesta, apparirà una finestra in cui viene richiesta la **password provvisoria** dell'account locale, scelta all'inizio della configurazione del Mac.

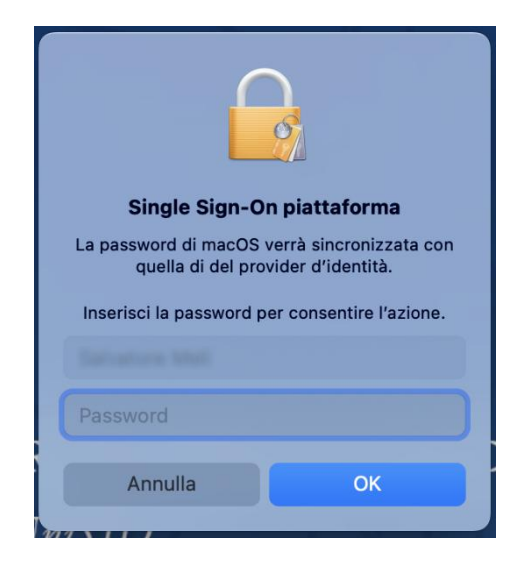

A questo punto, l'inserimento della password locale provvisoria farà partire la registrazione del dispositivo attraverso l'inserimento delle credenziali Microsoft di Ateneo.

|                        | Registrare il dispositivo con Microsoft Entra                                                                             |
|------------------------|----------------------------------------------------------------------------------------------------|
|                        | Microsoft Accedi Se non si ha un account, fare clic qui per crearne uno. Problemi di accesso all'account? Indietro Avanti |
|                        | Opzioni di accesso     Condizioni per l'utilizzo Briveru e coskia Accessibilità                                           |
| (i) Altre informazioni | Chiudi                                                                                                    |

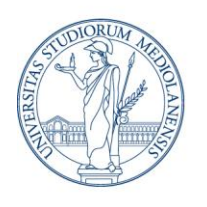

Direzione ICT Settore UNISID – Servizi ICT per gli Ambienti di Lavoro delle Direzioni e dei Dipartimenti

Una volta inserite le credenziali e confermato l'MFA, apparirà la schermata di preparazione del dispositivo.

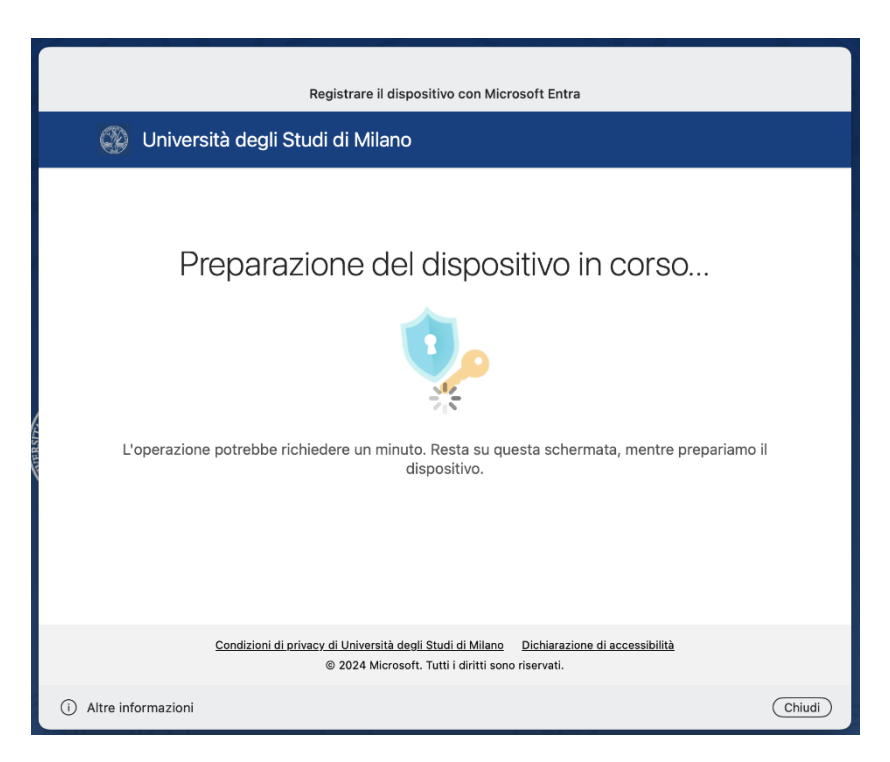

A conclusione del processo, sarà necessario <u>riconfermare</u> la password dell'account di Ateneo nella finestra di Microsoft Entra.

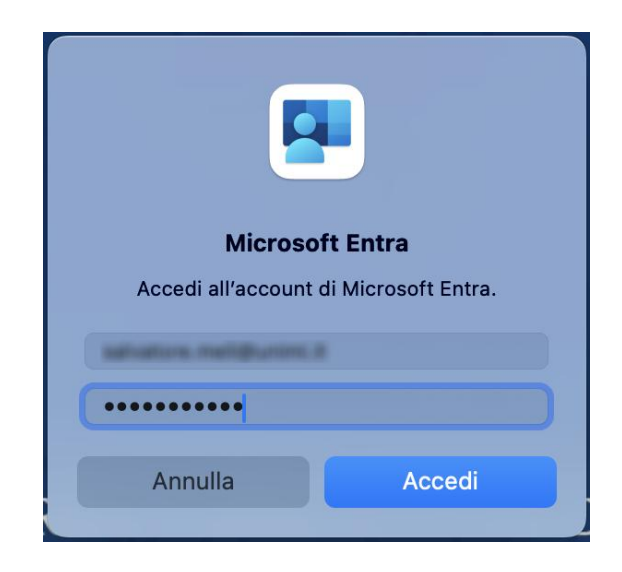

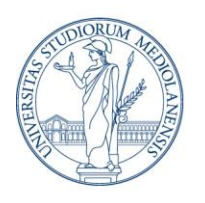

Direzione ICT Settore UNISID – Servizi ICT per gli Ambienti di Lavoro delle Direzioni e dei Dipartimenti

Se il processo è andato a buon fine, apparirà una notifica nella barra laterale che **conferma** l'avvenuta sincronizzazione con l'account Microsoft Entra.

NB: Da questo punto in poi l'account locale creato inizialmente è sincronizzato con l'account di Microsoft Entra e la relativa password, cancellando di conseguenza quella provvisoria. I successivi log-on al dispositivo, quindi, avverranno con l'account di Ateneo.

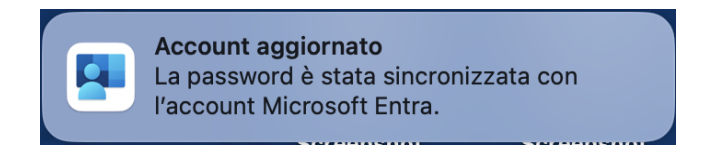

! Se il processo non viene portato a termine correttamente o in caso di problemi di sincronizzazione, si consiglia di **riavviare la macchina** e riprovare.

### 6. CONFIGURAZIONE FILEVAULT

Al primo riavvio del dispositivo, verrà richiesto di abilitare il **FileVault**, ovvero il sistema di cifratura dei dati. Una volta abilitato, nella schermata successiva verrà mostrata la **chiave di ripristino**. Infine, cliccare su **"Continua**" per accedere al desktop.

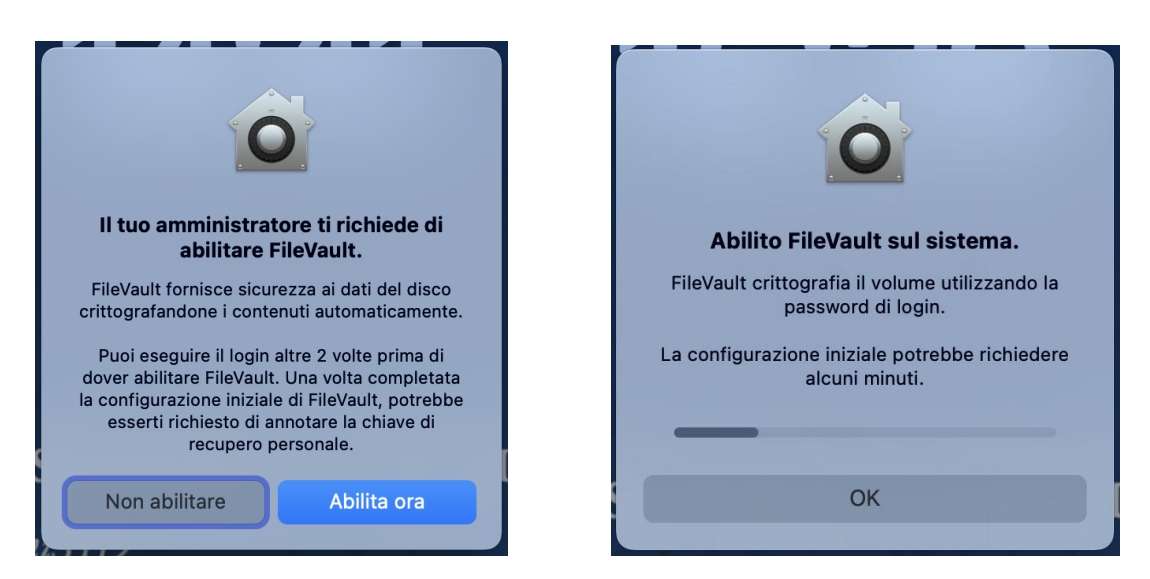

**NB: La chiave di ripristino** verrà sincronizzata sul cloud e può essere recuperata su **portal.manage.microsoft.com/devices**, entrando con il proprio account, selezionando il nome del proprio dispositivo, "Crittografia del dispositivo" e "Mostra chiave di ripristino".

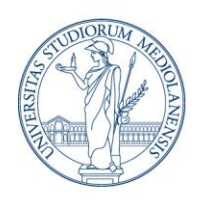

Direzione ICT Settore UNISID – Servizi ICT per gli Ambienti di Lavoro delle Direzioni e dei Dipartimenti

#### 7. CONFIGURAZIONE UNIVERSAL PRINT

Per la prima configurazione di **Universal Print**, sarà necessario lanciare l'app installata precedentemente.

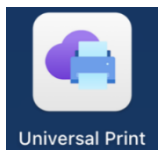

Al primo avvio, verrà richiesto il permesso di aggiungere il menu nelle impostazioni di sistema, quindi cliccare su "Allow" (in basso a destra).

| Preferiti      |         | Allow Universal Print to add a System Settings pan | e             |
|----------------|---------|----------------------------------------------------|---------------|
| Recenti        |         | PreferencePanes                                    | Q Cerca       |
| 🙏 Applicazioni |         |                                                    |               |
| Scrivania      | nenti > | Keyboard Layouts                                   |               |
| Documenti      | oad >   | Keychains                                          |               |
| Ownload        | i >     | LanguageModeling >                                 |               |
|                | jini >  | LockdownMode >                                     |               |
| Posizioni      | a       | Logs >                                             |               |
| Cloud Drive    | в >     | 🛅 Mail 🔹 🔸                                         |               |
| Rete           | ca >    | Messages >                                         |               |
| a noto         | nia >   | Metadata >                                         |               |
| Tag            |         | News >                                             |               |
| Rosso          |         | Passes >                                           |               |
| Arancio        |         | PersonalizationPortrait >                          |               |
| Giallo         |         | Photos >                                           |               |
| Verde          |         | PreferencePanes >                                  |               |
| Blu            |         |                                                    | Annulla Allow |
| Viola          |         |                                                    |               |

La voce "Universal Print" verrà aggiunta in fondo alla lista delle Impostazioni. A questo punto, una volta aperto e cliccando su "**Accedi**", verrà automaticamente trovato l'account, quindi continuare.

|                        | < > Universal Print                           |                                         |                      | Accedi a Universal Print con Single Sign-On  |
|------------------------|-----------------------------------------------|-----------------------------------------|----------------------|----------------------------------------------|
| Q, Cerca               |                                               |                                         | 50 C                 |                                              |
|                        | Stampa universale                             | Accesso non eseguito                    |                      |                                              |
| Scrivania e Dock       | Accesso non eseguito                          | Accedi                                  | invanta e L          | Account trovato                              |
| Schermi                | Stampanti disponibili per l'uso in questo Mac |                                         | indo                 | Selezionare l'account da usare per accedere. |
| Sfondo                 |                                               |                                         | valcherm             |                                              |
| Salvaschermo           |                                               |                                         | toria                | •                                            |
| Batteria               |                                               |                                         | sermata o            |                                              |
| Schermata di blocco    |                                               |                                         | Joh ID e p           |                                              |
| 10 Touch ID e password |                                               |                                         | enti o geca          |                                              |
| 🛄 Utenti e gruppi      |                                               |                                         | ssword               |                                              |
| Password               |                                               |                                         | sount inte           |                                              |
| C Account internet     |                                               |                                         | me Cento             |                                              |
| Game Center            |                                               |                                         | liet e App           |                                              |
| 🔁 Wallet e Apple Pay   |                                               |                                         | tiora                |                                              |
| Tastiera               |                                               | Aggiungi stampante                      | ckpad                |                                              |
| Trackpad               |                                               | 200000000000000000000000000000000000000 | impanti e            | Continua                                     |
| Stampanti e scanner    |                                               | Privacy & copics                        | iversal Pri          |                                              |
| G Universal Print      |                                               |                                         | ③ Altre informazioni | Rifluto esplicite di Single Sign-On (Chiudi) |

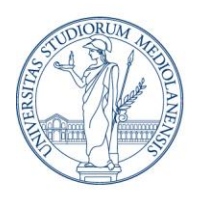

Direzione ICT Settore UNISID – Servizi ICT per gli Ambienti di Lavoro delle Direzioni e dei Dipartimenti

Una volta che verrà eseguito l'accesso, sarà possibile aggiungere le stampanti dall'apposito menu in basso a destra.

NB: nella barra di ricerca scrivere il codice struttura (facendo riferimento al Dipartimento di appartenenza); sarà necessario cliccare <u>invio</u> e solo dopo apparirà la lista delle stampanti disponibili. Selezionare quindi quella/e preferita/e e aggiungerla/e.

| 0                     | < > Universal Print        | t             |             | red<br>10          |
|-----------------------|----------------------------|---------------|-------------|--------------------|
| Q Cerca               | Stampa univers             | ale           |             | Accedi             |
| Scrivania e Dock      | Aggiur                     | ngi stampante |             | re                 |
| Schermi Q             | dict                       |               | 8           |                    |
| Sfondo Cero           | ca per posizione stampante |               |             |                    |
| Salvaschermo          | Nome                       | Draduttora    | Madalla     |                    |
| 📑 Batteria            | DICT-11007-S01-Brother     | Unavailable   | Brother MFC |                    |
| 🔝 Schermata di blocco | DICT-10868-S01 - Cano      | Unavailable   | Canon Gene  |                    |
| Touch ID e password   |                            |               |             |                    |
| 😕 Utenti e gruppi     |                            |               |             |                    |
| Password              |                            |               |             |                    |
| Account internet      |                            |               |             |                    |
| 🥵 Game Center         |                            |               |             |                    |
| 🔄 Wallet e Apple Pay  |                            |               |             |                    |
| Tastiera              |                            | Annulla       | a Aggiungi  | Aggiungi stampante |
| R Trackpad            |                            |               |             |                    |
| Stampanti e scanner   |                            |               |             | Privacy e cookie   |
| G Universal Print     |                            |               |             |                    |

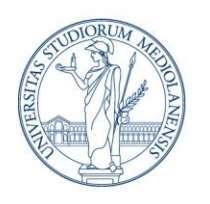

Direzione ICT Settore UNISID – Servizi ICT per gli Ambienti di Lavoro delle Direzioni e dei Dipartimenti

#### 8. CONFIGURAZIONE E SINCRONIZZAZIONE ONE DRIVE

Il <u>prerequisito</u> è aver effettuato la sincronizzazione dell'account con SSO del <u>punto 5</u>. Per la prima configurazione di **OneDrive**, aprire l'app e automaticamente verrà riconosciuto l'account utente precedentemente sincronizzato, quindi accedere (potrebbe essere richiesto l'MFA).

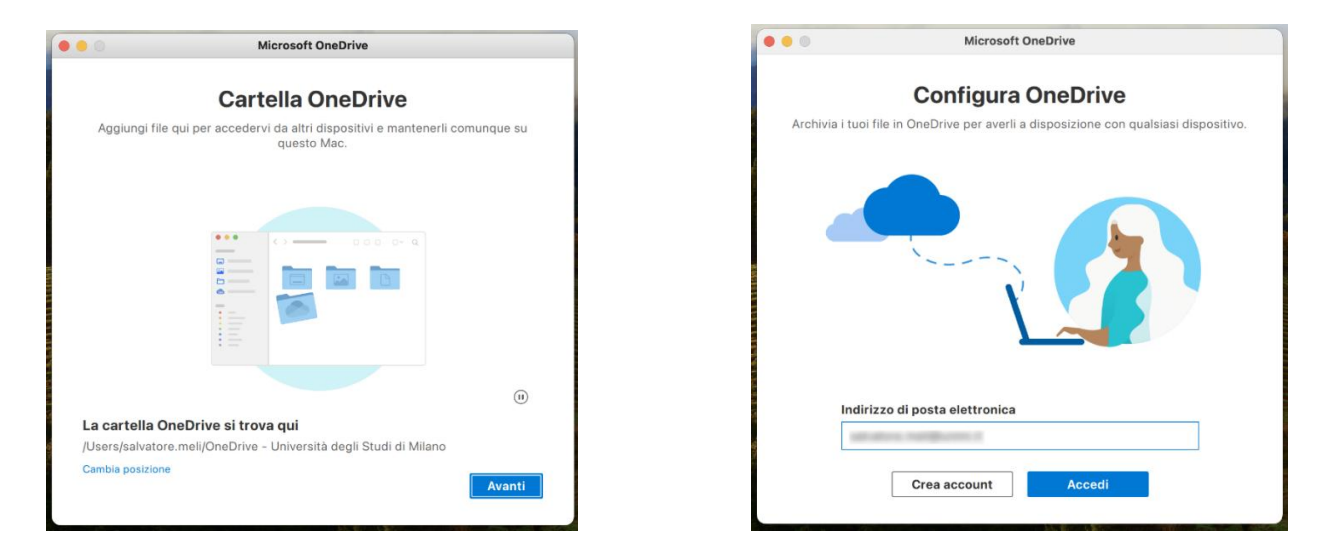

Andando avanti, verrà infine richiesta l'autorizzazione ad avviare la sincronizzazione dei dati su OneDrive. Dopo la conferma, verrà sincronizzato il **Desktop** e la cartella **Documenti** e si potranno recuperare eventuali dati già presenti o precedentemente salvati sul vecchio dispositivo.

| •••                            | Microsoft Or                       | eDrive                    |                               |
|--------------------------------|------------------------------------|---------------------------|-------------------------------|
| C                              |                                    |                           | пе                            |
| OneDrive richied<br>per aprire | 4                                  |                           | ncronizzazione e<br>⊧sto Mac. |
|                                | "OneDrive.app" vorr<br>sincronizza | ebbe avviare la<br>zione. |                               |
|                                | Non consentire                     | ОК                        |                               |
|                                |                                    |                           |                               |
|                                |                                    |                           | Avanti                        |

Settore UNISID - Servizi ICT per gli Ambienti di lavoro delle Direzioni e di Dipartimenti

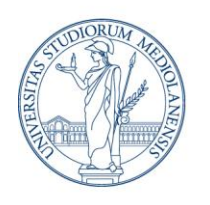

Direzione ICT Settore UNISID – Servizi ICT per gli Ambienti di Lavoro delle Direzioni e dei Dipartimenti

### 9. PORTALE AZIENDALE

Aprendo il Portale Aziendale, sarà necessario cliccare su "**Accedi**", si verrà riconosciuti e la prima volta verrà richiesto anche l'MFA. Potrebbe risultare molto lento e rimanere in stallo per qualche minuto, in tal caso attendere il termine della sincronizzazione. Nella scheda "**App**" sono presenti le applicazioni che è possibile installare.

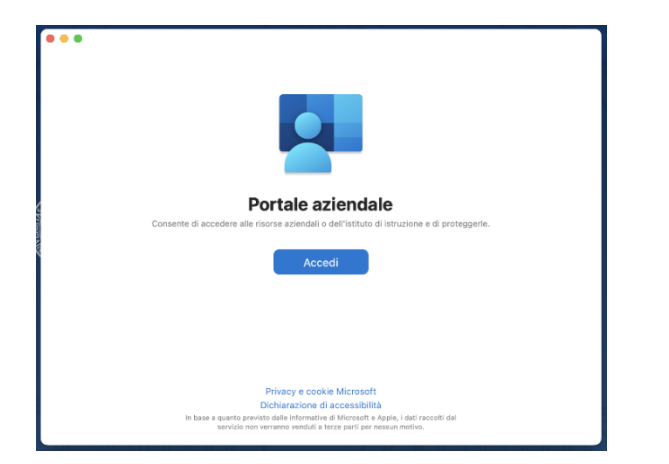

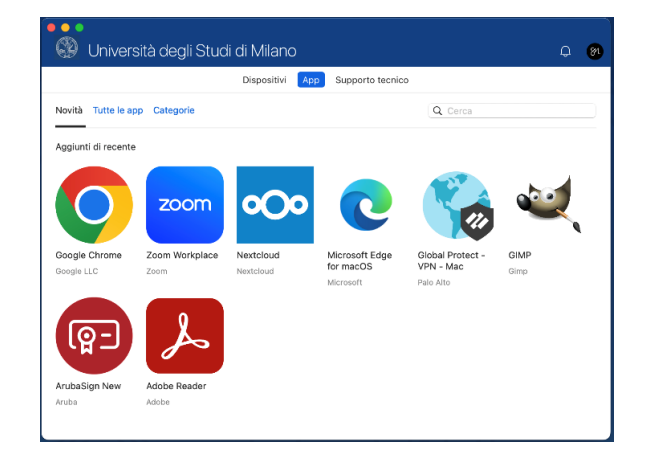

NB: è comunque possibile utilizzare App Store utilizzando il proprio Apple ID e installare da lì i software necessari allo svolgimento delle proprie attività, così come tramite installer dal browser.

### **10. CONFIGURAZIONE SUITE OFFICE**

Per quanto riguarda i programmi della suite Office, compreso Teams, dopo aver sincronizzato l'account con Entra ID, si verrà automaticamente riconosciuti con **SSO** all'apertura delle relative applicazioni e la prima volta potrebbe essere richiesto l'inserimento dell'MFA.

Alla prima apertura di Outlook, quando richiede di selezionare il provider, scegliere la voce "Microsoft 365".

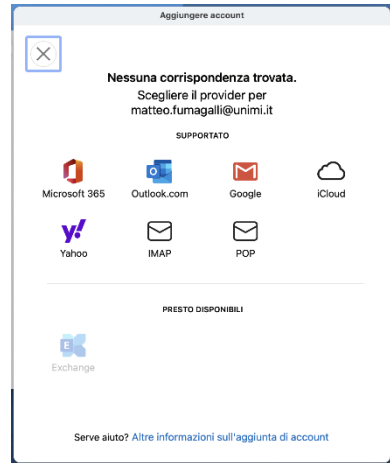

Settore UNISID - Servizi ICT per gli Ambienti di lavoro delle Direzioni e di Dipartimenti